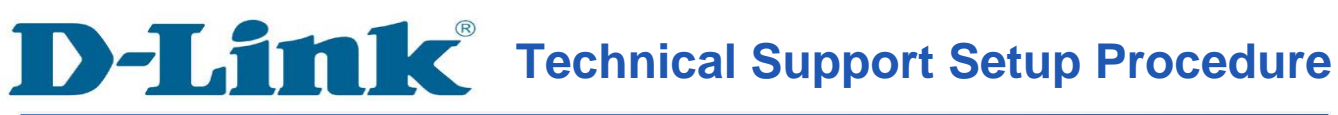

FAQ : How To Access SharePort Function on DIR-505 via SharePort Web File Access Page

Release date : 24/07/2012

Model Support : DIR-505

H/W:A1

S/W:1.03

# **D-Link**<sup>®</sup> Technical Support Setup Procedure

การเข้าถึงฟังก์ชั่น SharePort บน DIR-505 โดยใช้ Web (Web File Access Page) ทำได้อย่างไร

Note : ฟังก์ชั่น SharePort สามารถทำได้ในกรณี DIR-505 ได้ตั้งค่าไว้เป็นโหมดของ Router หรือ Wi-Fi Hotspot

## ขั้นตอนที่ 1 :

- 1.1 ตรวจสอบให้แน่ใจว่า สวิทซ์ของ DIR-505 อยู่ภายใต้โหมดของ Router/AP หรือ Wi-Fi Hotspot โหมด
- 1.2 ตรวจสอบให้แน่ใจว่า อุปกรณ์บันทึกข้อมูลของคุณชนิด USB ได้เชื่อมต่อเข้ากับ DIR-505 แล้ว

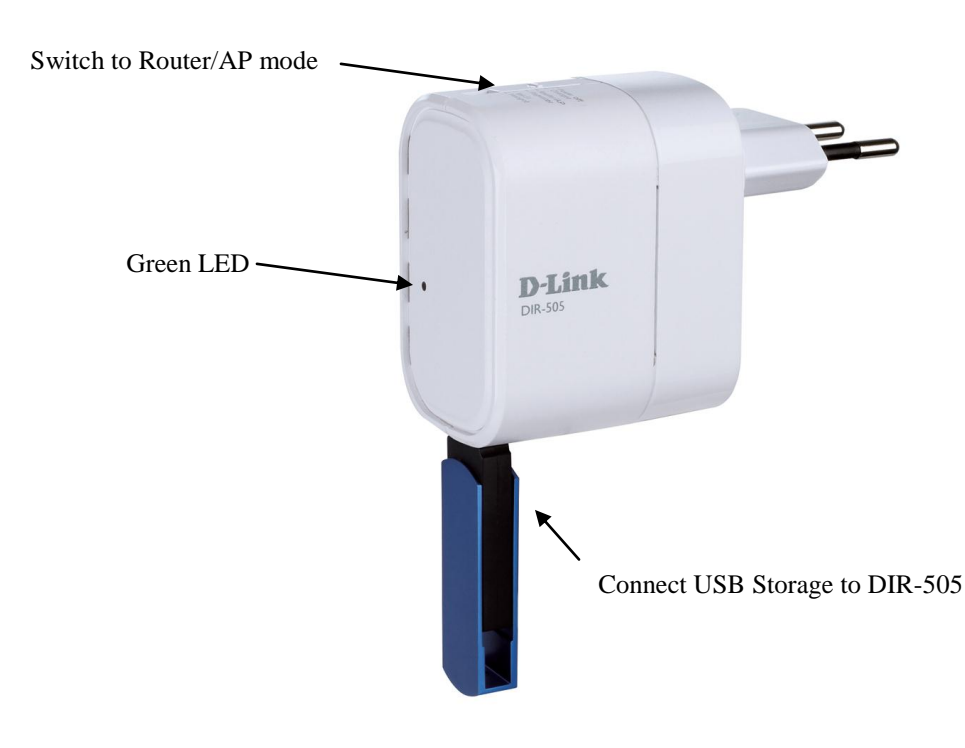

ขั้นตอนที่ 2 : มองหา Configuration Note ที่มาภายในกล่อง พร้อมกับ DIR-505 บบเครื่อง คอมพิวเตอร์ของคุณสามารถชื่อเครือข่ายไร้สาย (SSID) และใส่ค่ารหัสผ่าน ที่ได้เขียนไว้ใน Configuration Note

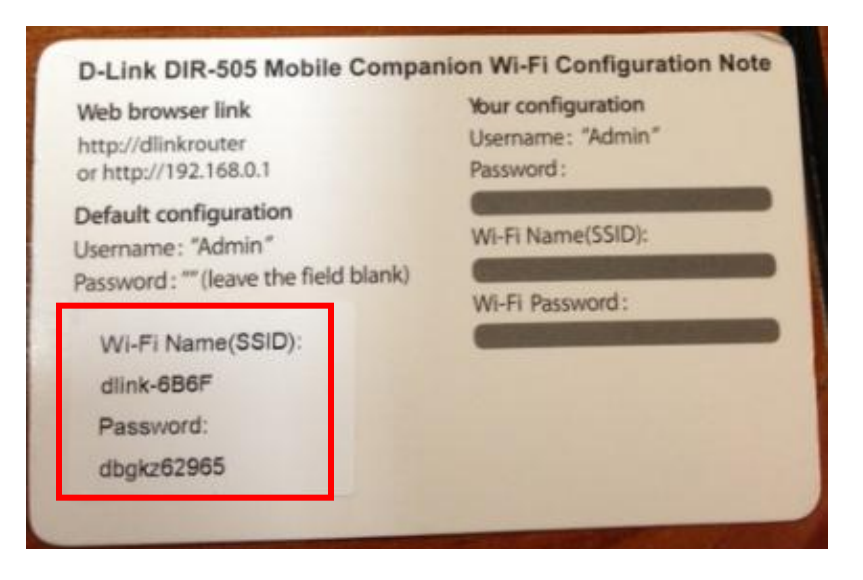

Note : ชื่อเครือข่ายไร้สาย (SSID) และรหัสผ่าน แสคงบน product sticker บน DIR-505 ของ

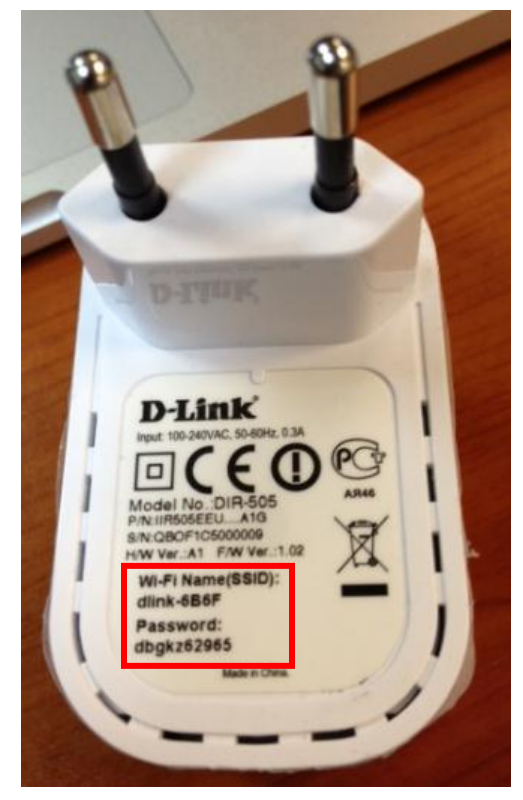

ขั้นตอนที่ 3 : หลังจากการเชื่อมต่อไปยังชื่อเครือข่ายไร้สาย (SSID) เปิดเวบบราวเซอร์บนเครื่อง กอมพิวเตอร์ของคุณ พิมพ์หมายเลข IP Address ของ DIR-505 พิมพ์ <u>http://dlinkrouter</u> หรือ <u>http://192.168.0.1</u> เพื่อไปยังหน้าการตั้งค่าของ DIR-505 ถ้าคุณได้มีการเปลี่ยนแปลงค่า IP Address ของ DIR-505 กรุณาลีอกอินด้วยค่าของ IP Address ที่คุณได้ตั้งค่าไว้ ค่ารหัสผ่านที่มาจากโรงงาน - ไม่มีรหัสผ่าน (กรุณาใส่ค่ารหัสผ่านของคุณถ้าคุณได้มาตั้ง เปลี่ยนแปลง หลังจากนั้น คลิ๊ก Log in

| Product Page : | : DIR-505             |                     | Hardware Version : A1 | Firmware Version : 1.03 |
|----------------|-----------------------|---------------------|-----------------------|-------------------------|
| D-Li           | nk                    |                     |                       |                         |
|                |                       |                     |                       |                         |
|                |                       |                     |                       |                         |
|                | LOGIN                 |                     |                       |                         |
|                | Log in to the router: |                     |                       |                         |
|                |                       | User Name : Admin 🔻 |                       |                         |
|                |                       | Password :          |                       |                         |
|                |                       | Log In              |                       |                         |

### ขั้นตอนที่ 4 : ไปที่เมนู SETUP > STORAGE เลื่อนลงไปด้านล่าง

กรุณาตรวจสอบให้แน่ใจว่า อุปกรณ์บันทึกข้อมูลชนิด USB ของคุณได้ถูกค้นหาอย่างสมบูรณ์แล้ว โดยหน้าจอจะแสดงสถานะของ USB

| P |
|---|

ขั้นตอนที่ 5 : ภายใต้หน้าจอเดียวกัน คุณอาจคลิ๊กบน SHAREPORT WEB ACCESS LINK เพื่อ เข้าถึง SharePort Web File Access Page Step 5: On the same page, you may click on the 'SHAREPORT WEB ACCESS LINK' to access the SharePort Web File Access Page.

SHAREPORT WEB ACCESS LINK

You can use this link to connect to the drive remotely after logging in with a user account.

http://192.168.56.104:8181

ในอีกตัวเลือกหนึ่ง คุณอาจเปิดบราวเซอร์ใหม่ แล้วพิมพ์ <u>http://192.168.0.1:8181 หรือ</u> <u>http://dlinkrouter:8181</u> เพื่อเข้าถึงหน้าจอของ SharePort Web File Access Page

**ขั้นตอนที่** 6 : กรุณาใส่บัญชีผู้ใช้งานและรหัสผ่าน คลิ๊ก Login คุณอาจใช้บัญชีผู้ใช้งานของ admin หรือผู้ใช้งานคนอื่น ๆ ที่คุณได้สร้างไว้สำหรับการเข้าถึง shareport ฟังก์ชั่น

| Http://dlinkrouter.818       | 1/                                                                                              | ・ ク →  ♂ × M @ D-LINK SYSTEMS, INC.   We ×    |
|------------------------------|-------------------------------------------------------------------------------------------------|-----------------------------------------------|
| File Edit View Favorites Too | ols Help                                                                                        |                                               |
|                              | Product Page : DIR-505                                                                          | Hardware Version : A1 Firmware Version : 1.03 |
|                              | D-Link<br>WEB FILE ACCESS LOGIN<br>Log in to the web file access Server:<br>User Nam<br>Passwor | a: user<br>a: exception Login                 |

ขั้นตอนที่ 7 : หลังจากล็อคอิน คุณอาจจะเข้าถึงไฟล์ที่บันทึกอยู่ ใน USB ของคุณ ทั้งในประเภท ของหมวดหมู่ (เพลง/ไฟล์รูปภาพ/ไฟล์ภาพยนตร์/เอกสาร) หรือตามโฟลเดอร์

<u>7.1 เข้าถึงตามหมวดหมู่ (Category View)</u> เถือกหมวคหมู่ที่ต้องการดู

| Shar      | SharePort <sup>™</sup> Web Access |   |
|-----------|-----------------------------------|---|
| 5         | Music                             | 0 |
| 0         | Photo                             | 0 |
| EEEE<br>► | Movie                             | 0 |
|           | Document                          | 0 |
|           | D-Link                            |   |

# ดังตัวอย่าง : รูปภาพ (Photo) คลิ๊กบนชื่อเพื่อจะดูภาพ

| SharePort <sup>™</sup> Web Access                                  | Â     |   |
|--------------------------------------------------------------------|-------|---|
| Q Search Photos                                                    | 8     | ) |
| Back                                                               | Photo |   |
| •••20120720_110218_1.JPG<br>175.23KB, Sat Jan 01 2011 17:09:24     |       |   |
| • <sup>img_3830.jpg</sup><br>572.35KB, Thu May 17 2012 17:35:32    |       |   |
| o: <mark>img_3831.jpg</mark><br>519.85KB, Thu May 17 2012 17:35:38 |       |   |
| orimg_3833.jpg<br>519.58KB, Thu May 17 2012 17:36:00               |       |   |
| orimg_3836.jpg<br>523.31KB, Thu May 17 2012 18:15:08               |       |   |
| orimg_3838.jpg<br>708.22KB, Fri May 18 2012 08:09:08               |       |   |
| orimg_3839.jpg<br>899.76KB, Fri May 18 2012 08:09:44               |       |   |
| oring_3840.jpg<br>904.48KB, Fri May 18 2012 08:09:58               |       |   |
| oring_3841.jpg<br>836.94KB, Fri May 18 2012 08:10:10               |       |   |

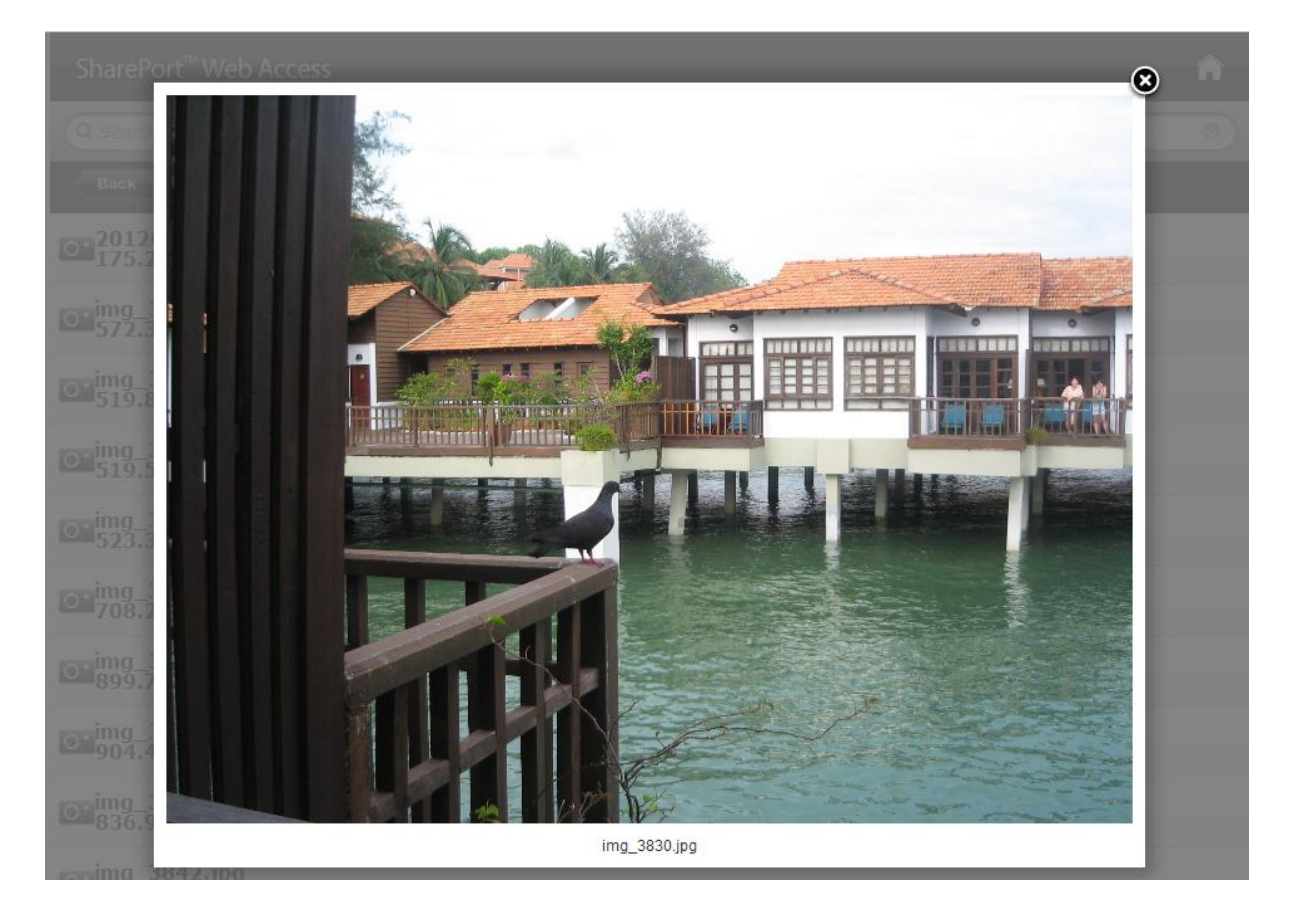

## <u>7.2 เข้าถึงตามโฟลเดอร์ (Access by Folders)</u> กลิ๊กบนไอกอนที่อยู่ทางด้านมุมบนขาวมือเพื่อเข้าถึงไฟล์ตามโฟลเดอร์

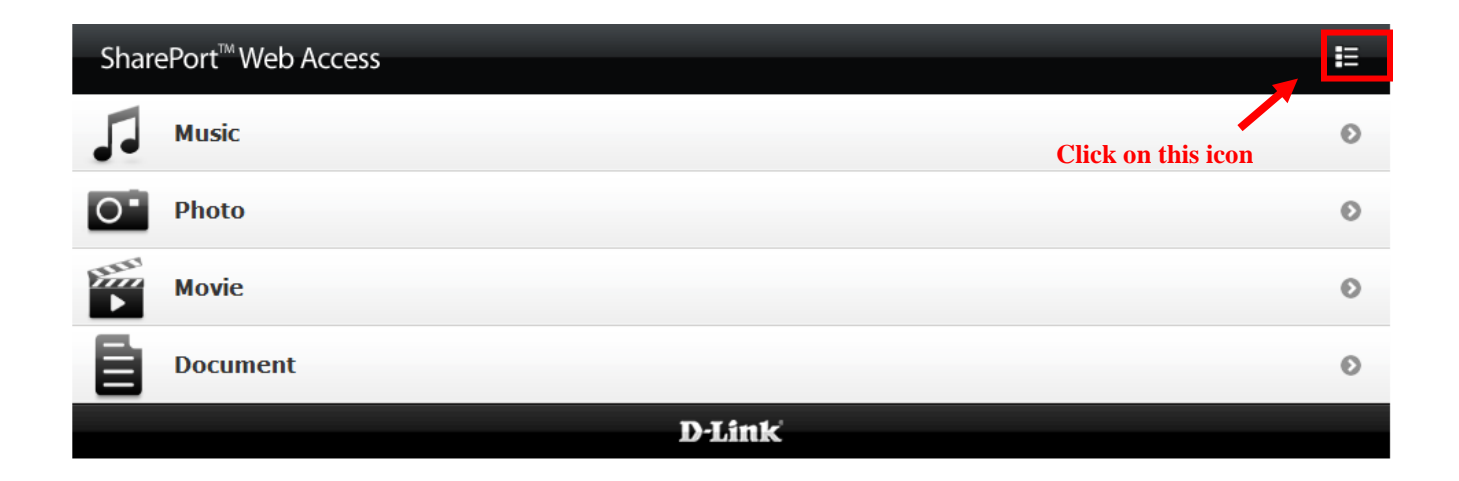

# คลิ๊กบนใคร์ฟ USB

### Click on the usb drive.

|                                                                 | SharePort <sup>™</sup> Web Access |
|-----------------------------------------------------------------|-----------------------------------|
|                                                                 | New Folder Upload Delete          |
| <ul> <li>My Access Device Hard Drive</li> <li>usb_A1</li> </ul> |                                   |
|                                                                 | D-Link                            |

# ไฟล์และ โฟลเคอร์ทั้งหมดจะถูกแสดง คลิ๊กบนชื่อไฟล์ที่ต้องการใช้งาน คลิ๊กบนไอคอนที่อยู่มุมบนขวามือเพื่อกลับไปยังการเข้าถึงแบบหมวดหมู่ (Category View)

All files and folders will be listed out. Click on the file name to open a particular file.

Click on the icon on top right corner to go back to category view.

| SharePort <sup>™</sup> Web Acces |                                                                                                    |  |  |  |
|----------------------------------|----------------------------------------------------------------------------------------------------|--|--|--|
|                                  | New Folder Upload Delete                                                                                                    |  |  |  |
| My Access Device Hard Drive      | Click on this icon20120720_110218_1.JPGto go back to                                                                          |  |  |  |
| usb_A1                           | 175.23KB, Sat Jan 01 2011 17:09:24 Category View                                                                              |  |  |  |
| ▶ Dennis                         | Bruno_Mars-Marry_You-2dope.mp3<br>7.00MB, Tue Mar 08 2011 10:49:42                                                            |  |  |  |
| ▶ testUSB                        | D-Link Cloud introduction video.mpg<br>9.56MB, Thu Feb 02 2012 15:43:08<br>D-link_0522_mov.mov                                |  |  |  |
| ▶ testusbanother                 | 278.87MB, Mon Jul 23 2012 11:40:18<br>DCS Course Admin Guide _ IP Surveillance_2012.pdf<br>290.35KB, Mon Jun 25 2012 17:51:30 |  |  |  |
| ▶ testusbff                      | DCS-932L Full registration.avi<br>42.71MB, Wed Mar 07 2012 11:03:10                                                           |  |  |  |
| ▶ testusbie                      | DIR-505_intro_internal_communication.wmv<br>91.86MB, Tue May 15 2012 15:39:52<br>□<br>DIR-605L Full registration.avi          |  |  |  |
| ▶ testusbmydlink                 | 49.25MB, Wed Mar 07 2012 10:14:48<br>IP Cam + NVR Test Result.xls<br>21.00KB, Fri Jul 20 2012 12:18:32                        |  |  |  |
|                                  | James blunt -I'll Be Your Man.mp3<br>3.30MB, Sat Jun 02 2012 19:43:36                                                         |  |  |  |

# **D-Link®** Technical Support Setup Procedure

### How To Access SharePort Function on DIR-505 via SharePort Web File Access Page

# Note: SharePort Function is only available when DIR-505 is configured as 'Router' or 'Wi-Fi HotSpot' Mode

### Step 1:

- 1.1 Please ensure the hardware switch on the DIR-505 is under 'Router/AP' mode or 'Wi-Fi Hotspot' mode.
- **1.2** Please ensure your USB storage is connected to DIR-505.

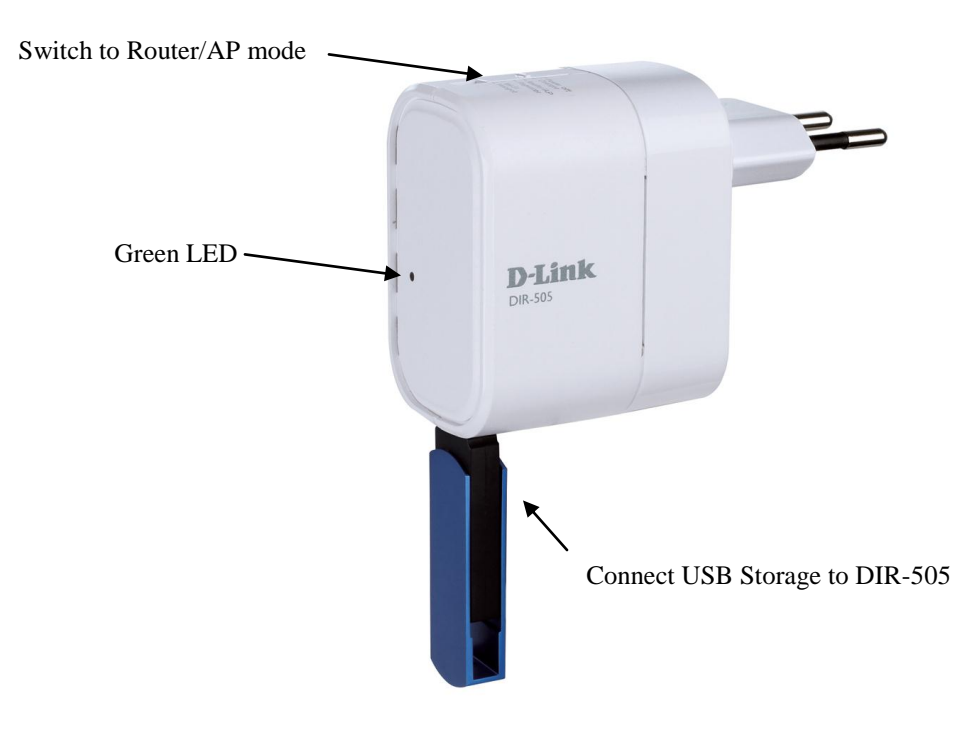

**Step 2:** Look for the Configuration Note that comes with DIR-505 Packaging box. On your PC, search for the **Wi-Fi Name (SSID)** and enter the **Password** that is written on the Configuration Note.

| Web browser link<br>http://dlinkrouter<br>or http://192.168.0.1                      | Your configuration<br>Username: "Admin"<br>Password: |
|--------------------------------------------------------------------------------------|------------------------------------------------------|
| Default configuration<br>Username : "Admin"<br>Password : "" (leave the field blank) | Wi-Fi Name(SSID):                                    |
| WI-FI Name(SSID):<br>dlink-686F<br>Password:<br>dbgkz62965                           |                                                      |

Note: The Wi-Fi Name (SSID) and Password is also available on the product sticker of your DIR-505.

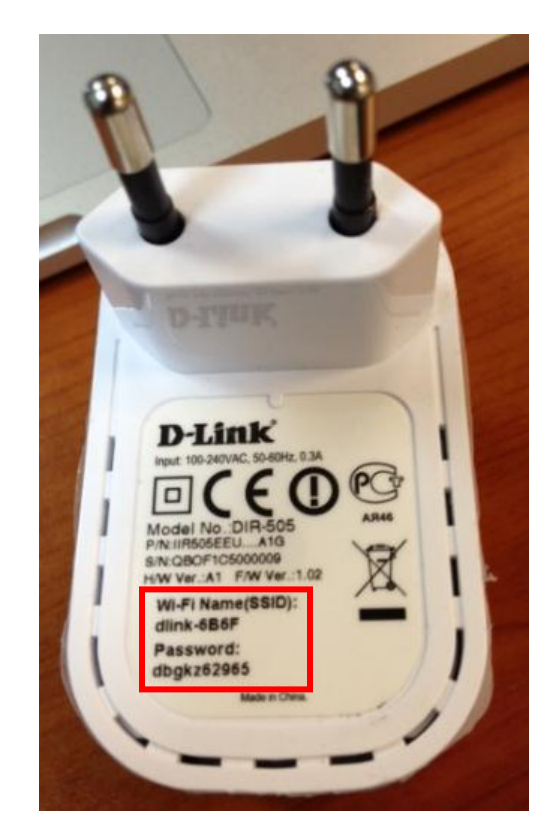

**Step 3:** After connected successfully to the Wi-Fi Name (SSID). Open browser, type in <u>http://dlinkrouter</u> or <u>http://192.168.0.1</u> (Default IP Address of DIR-505) to enter the DIR-505 configuration page. If you have changed the IP Address of DIR-505, please login with the IP Address that you have configured.

Default password is blank. Please enter your password if you have changed it. Click Log In.

| Product Page : | DIR-505               |                   |          | Hardware Version : A1 | Firmware Version : 1.03 |
|----------------|-----------------------|-------------------|----------|-----------------------|-------------------------|
|                |                       |                   |          |                       |                         |
| D-Lí           | nk                    |                   |          |                       |                         |
|                |                       |                   |          |                       |                         |
|                |                       |                   |          |                       |                         |
|                | LOGIN                 |                   |          |                       |                         |
|                | Log in to the router: |                   |          |                       |                         |
|                | -                     | User Name : Admin | <b>•</b> |                       |                         |

Log In

**Step 4:** Go to **SETUP>STORAGE.** Scroll down to the bottom of the page.

Password :

Please ensure your USB storage is detected successfully. It will show USB storage status as below.

| NUMBER OF DEVICES : 1 |             |            |  |  |
|-----------------------|-------------|------------|--|--|
| Device                | Total Space | Free Space |  |  |
| usb_A1                | 3.8GB       | 2.9GB      |  |  |

**Step 5:** On the same page, you may click on the **'SHAREPORT WEB ACCESS LINK**' to access the **SharePort Web File Access Page**.

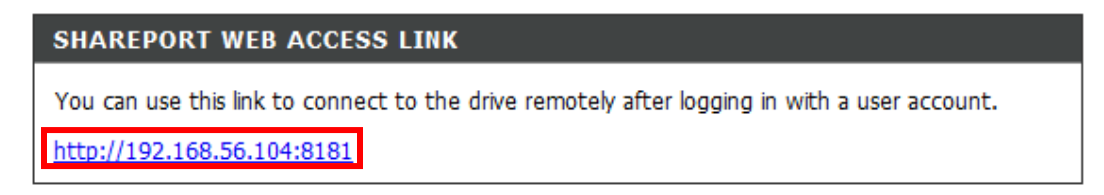

Alternatively, you may open a new browser, type in <u>http://192.168.0.1:8181</u> or <u>http://dlinkrouter:8181/</u> to access the SharePort Web File Access page.

**Step 6:** Please enter the **username** and **password**, click **Login**. You may use the admin account or the user account that you have created to access the shareport function.

| Ce Mttp://dlinkrouter:818    | 1/                                                             | ー C× Ø D-LINK SYSTEMS, INC.   We×                            |
|------------------------------|----------------------------------------------------------------|--------------------------------------------------------------|
| File Edit View Favorites Too | ols Help                                                       |                                                              |
|                              | Product Page : DIR-505                                         | Hardware Version : A1 Firmware Version : 1.03                |
|                              | D-Link<br>WEB FILE ACCESS LOGI<br>Log in to the web file acces | N<br>s Server:<br>User Name : user<br>Password : ••••• Login |

**Step 7:** After login, you may access the files stored in your USB, either by **category** (Music / Photo / Movie / Document) or by **folder**.

### 7.1 Access by category

Select which category you wish to view:

| Shar     | ePort <sup>™</sup> Web Access | E |
|----------|-------------------------------|---|
| 5        | Music                         | 0 |
| 0        | Photo                         | Θ |
| EHE<br>► | Movie                         | Ø |
|          | Document                      | Θ |
|          | D·Link                        |   |

For example: Photo. Click on the filename to view the photo.

| SharePort <sup>™</sup> Web Access                             | Â     |
|---------------------------------------------------------------|-------|
| Q Search Photos                                               | ۵)    |
| Back                                                          | Photo |
| • 20120720_110218_1.JPG<br>175.23KB, Sat Jan 01 2011 17:09:24 |       |
| o: img_3830.jpg<br>572.35KB, Thu May 17 2012 17:35:32         |       |
| • img_3831.jpg<br>519.85KB, Thu May 17 2012 17:35:38          |       |
| • img_3833.jpg<br>519.58KB, Thu May 17 2012 17:36:00          |       |
| • img_3836.jpg<br>523.31KB, Thu May 17 2012 18:15:08          |       |
| orimg_3838.jpg<br>708.22KB, Fri May 18 2012 08:09:08          |       |
| orimg_3839.jpg<br>899.76KB, Fri May 18 2012 08:09:44          |       |
| orimg_3840.jpg<br>904.48KB, Fri May 18 2012 08:09:58          |       |
| oring_3841.jpg<br>836.94KB, Fri May 18 2012 08:10:10          |       |

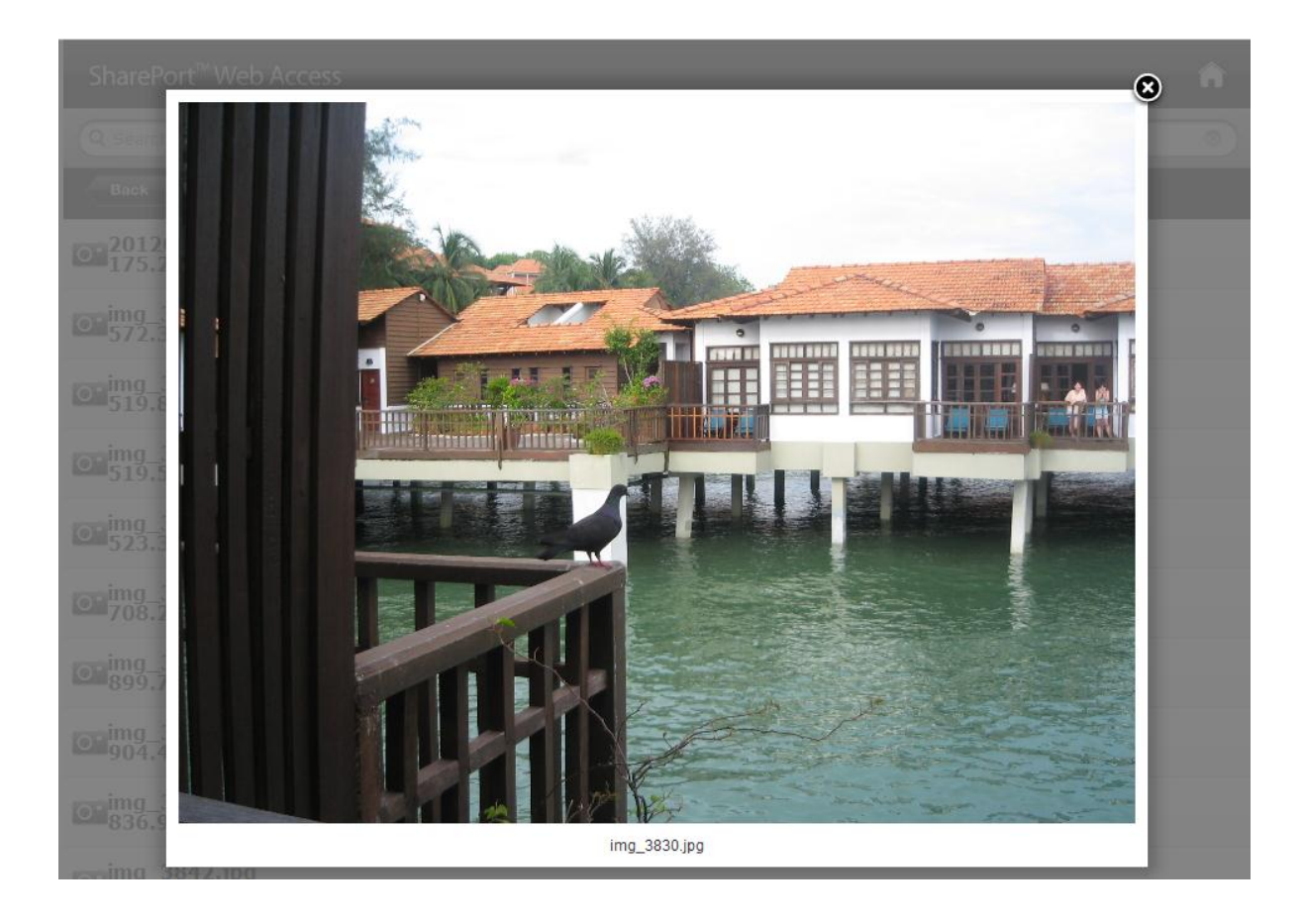

### 7.2 Access by Folder

Click on the icon at the top right corner to access the files by folder.

| SharePort <sup>™</sup> Web Access |          | II.                |   |
|-----------------------------------|----------|--------------------|---|
| 5                                 | Music    | Click on this icon | 0 |
| 0                                 | Photo    |                    | Ø |
| EEEE<br>►                         | Movie    |                    | 0 |
|                                   | Document |                    | 0 |
| D-Link                            |          |                    |   |

### Click on the usb drive.

|                               | SharePort <sup>™</sup> Web Access |  |  |  |
|-------------------------------|-----------------------------------|--|--|--|
|                               | New Folder Upload Delete          |  |  |  |
| ▼ My Access Device Hard Drive |                                   |  |  |  |
| ▶ usb_A1                      |                                   |  |  |  |
| D-Link                        |                                   |  |  |  |

All files and folders will be listed out. Click on the file name to open a particular file.

Click on the icon on top right corner to go back to category view.

| SharePort <sup>™</sup> Web Acces: |                                                                                                    |                                     |
|-----------------------------------|----------------------------------------------------------------------------------------------------|-------------------------------------|
|                                   | New Folder Upload Delete                                                                                            |                                     |
| My Access Device Hard Drive       | 20120720_110218_1.JPG                                                                                               | Click on this icon<br>to go back to |
| usb_A1                            | 175.23KB, Sat Jan 01 2011 17:09:24                                                                                  | Category View                       |
| ▶ Dennis                          | Bruno_Mars-Marry_You-2dope.mp3<br>7.00MB, Tue Mar 08 2011 10:49:42                                                  |                                     |
| ▶ testUSB                         | D-Link Cloud introduction video.mpg<br>9.56MB, Thu Feb 02 2012 15:43:08<br>D-link 0522 mov.mov                      |                                     |
| ▶ testusbanother                  | 278.87MB, Mon Jul 23 2012 11:40:18<br>DCS Course Admin Guide _ IP Surveillanc<br>290.35KB, Mon Jun 25 2012 17:51:30 | e_2012.pdf                          |
| ▶ testusbff                       | DCS-932L Full registration.avi<br>42.71MB, Wed Mar 07 2012 11:03:10                                                 |                                     |
| ▶ testusbie                       | DIR-505_intro_internal_communication.v<br>91.86MB, Tue May 15 2012 15:39:52<br>DIR-605L Full registration.avi       | wmv                                 |
| ▶ testusbmydlink                  | IP Cam + NVR Test Result.xls<br>21.00KB, Fri Jul 20 2012 12:18:32                                                   |                                     |
|                                   | James blunt -I'll Be Your Man.mp3<br>3.30MB, Sat Jun 02 2012 19:43:36                                               |                                     |

# ฝ่ายสนับสนุนทางด้านเทคนิค

Call Center หมายเลขโทรศัพท์ 02-6617997 ภาษาไทย : จันทร์ ถึง ศุกร์ เวลา 9.00 น. – 18.00 น. Thai : Mon – Fri : Time 9.00 – 18.00. ภาษาอังกฤษ : เสาร์ , อาทิตย์ , วันหยุดนขัตฤกษ์ และ วันธรรมดา หลัง 18.00 น. English : Sat – Sun , Public Holiday and after 18.00 weekday. Website : <u>www.dlink.co.th</u> email: <u>support@dlink.com.sg</u> Facebook : <u>http://www.facebook.com/DLinkThailandFans</u>

### **Nationwide D-Link Service Centres**

Operating hours:

Mondays till Friday

9am to 6pm

| Chiang Mai Branch<br>2/1 Moo 3, Chiang Mai-Lampang Road<br>Tumbon Chang Pueak, Amphoe Mueang Chiang Mai<br>Changwat Chiang Mai 50300,<br>Thailand        | Phitsanulok Branch<br>117/7 Praongdam Road<br>Tumbon Nai Mueang,<br>Amphoe Mueang Phitsanulok<br>Changwat Phitsanulok 65000, Thailand                                                                         |                                            |
|----------------------------------------------------------------------------------------------------|----------------------------------------------------------------------------------------------------|--------------------------------------------|
| Tel : +66 (0) 5340-9482-6<br>Fax : +66 (0) 5340-9486<br>Operating hours:<br>Mondays till Friday<br>9am to 6pm                                            | Tel : +66 (0) 5521-2323-5<br>Fax : +66 (0) 5521-2326<br>Operating hours:<br>Mondays till Friday<br>9am to 6pm                                                                                                 |                                            |
| Charn Issara Tower II<br>3rd Floor, Charn Issara Tower II<br>2922/138 New Perchburi Road<br>Khwang Bangkapi, Khet Huay-Kwang,<br>Bangkok 10320, Thailand | Pantip Plaza Branch<br>4th Fl. Pantip Plaza 604/3 Petchburi Road Room<br>439-440<br>Kwang Thanon Petchburi, Khet Ratchathewi<br>Bangkok 10400, Thailand<br>Tel : +66 (0) 2656 6037<br>Tel : +66 (0) 2656 6054 | Rayon<br>217/24<br>Tumbo<br>Ampho<br>Chang |
| Tel : +66 (0) 2308-2040<br>Fax : +66 (0) 2308-2024<br>Call Center : +66 (0) 2716-6669<br>Operating hours:<br>Mondays till Friday<br>9am to 6pm           | Fax : +66 (0) 2656 6042<br>Operating hours:<br>Mondays till Sunday<br>10am to 7pm                                                                                                    | Fax : +<br>Operat<br>Monda<br>9am to       |
| Surat Thani Branch                                                                                                    | Phuket Branch                                                                                                    | Hat Y                                      |
| 412/8 Talat Mai Road                                                                                                    | 156/3 Phang Nga Road                                                                                                    | 48/106                                     |
| Amphoe Mueano Surat Thani                                                                                                    | Amnhoe Mueano Phuket                                                                                                    | Chang                                      |
| Changwat Surat Thani 84000, Thailand                                                                                                    | Changwat Phuket 83000, Thailand                                                                                                    |                                            |
|                                                                                                    |                                                                                                    | Tel : H                                    |
| Tel : +66 (0) 7721-7907-10                                                                                                    | Tel : +66 (0) 7623-2906-9                                                                                                    | Fax : -                                    |
| Fax : +66 (U) 7721-7910                                                                                                    | Hax : +66 (U) /623-2909                                                                                                    | Opera                                      |

Fax : +66 (0) 7623-2909 Operating hours: Mondays till Friday 9am to 6pm

ng Branch 4 Sukhumvit Road on Noen Phra, be Mueang Rayong wat Rayong 21000, Thailand

+66 (0) 3880-0631-3 +66 (0) 3880-0634 ting hours: ays till Sunday o 6pm

### 'ai Branch

5 Phadungpakdee Road on Hatyai, Amphoe Hatyai wat Songkhla 90110, Thailand

-66 (0) 7435-4559-61 +66 (0) 7435-4561 Operating hours: Mondays till Friday 9am to 6pm